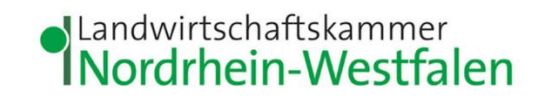

## Anleitung zur Empfangsbestätigung einer Meldung im Meldeprogramm Wirtschaftsdünger NRW

| Inhalt                                                        | Nummer                    | <u>Seite</u> |
|---------------------------------------------------------------|---------------------------|--------------|
| Option 1: Aufnahme übernehmen                                 |                           | 2            |
| Meldung des Abgebers für den Empfang übernehmen               | Nummern 1 - 5             | 2            |
| Meldungserfassung abschließen                                 | Nummern 6 – 10            | 6            |
| Option 2: Übersicht der Meldungen                             |                           | 9            |
| Meldung des Abgebers in der Übersicht der Meldungen<br>finden | Nummern 11 – 16           | 10           |
| Meldung des Abgebers für den Empfang übernehmen               | Nummern 17 – 18           | 11           |
| Meldungserfassung abschließen                                 | Nummern 19 - 23           | 13           |
| Probleme?                                                     | Kontakt und Hilfestellung | 14           |

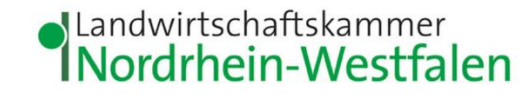

**Option 1: Aufnahme** 

Im Meldeprogramm Wirtschaftsdünger NRW (www.meldeprogrammnrw.de) mit Ihrer HIT-/ZID-

Nummer und dem

anmelden

wählen

dazugehörigen Passwort

Im Hauptmenü Menüpunkt Aufnahme übernehmen

<u>übernehmen</u>

| Hauptmenü       Hilfe       Kennwort ändern         Angemeldeter Betrieb: 276 05 314 000 0144 Landwirtschaftskammer, NRW, Nevinghoff 40, 48147, Munster, (ist selbst Hauptbetrieb)       Hinveistexte anzeigen@         Medepflichten       Betriebe die mehr als 200 t/Jahr aufnehmen oder in der Sümme aufnehmen und abgeben sind meldepflichtig und müssen alle Abgaben und Aufnahmen melden.         Medung erstellen       D         De Abgabe vom Wirtschaftsdüngen erfassen         Aufnahme übernehmen         "uber abgabeneldung         De Abgabe vom Wirtschaftsdüngen erfassen         Mufnahme melden         wein de Abgaberneldung fehnt oder die Lieferdaten falsch sind, müssen Sie die Aufnahmemeldung selbst eingeben         Import melden         Den Import von Wirtschaftsdüngen erfassen oder dem Lieferdaten nalsch sind, müssen Sie die Aufnahmemeldung selbst eingeben         Import von Wirtschaftsdüngen aus einem anderen Bundesland oder dem Ausland erfassen         Mittellung nach § 5 WDLngV         Emmalige Mittellung als Inverkehrböringer von Wirtschaftsdüngern oder Importeur von Wirtschaftsdüngern aus dem Ausland erfassen oder bearbeiten                                                                                                    | ontaktmanager<br>amen, Adressen, E-Mail | Meldeprogramm                                                                                                    | Wirtschaftsdünger N                                                                                                    | Nordrhein-Westfalen (                                  | Testsys      | stem)                        |
|----------------------------------------------------------------------------------------------------|-----------------------------------------|----------------------------------------------------------------------------------------------------|----------------------------------------------------------------------------------------------------|--------------------------------------------------------|--------------|------------------------------|
| Argemeideter Betrieb: 276 05 314 000 0144 Landwirtschaftskammer, NRW, Nevinghoff 40, 48147, Münster, (Ist selbst Hauptbetrieb.)<br>Hinweistexte anzeiger.<br>Medepflichten<br>Betriebe die mehr als 200 t/Jahr aufnehmen oder in der Summe aufnehmen und abgeben sind meldepflichtig und müssen alle Abgaben und Aufnahmen melden.<br>Medung erstellen<br>Medeperdetung<br>Deckgabe vor Witschaftsdungen erfassen<br>Muthahme übernehmen<br>mei e Abgabemeldung feht der die Lieferdaten falsch sind, müssen Sie die Aufnahmemeldung seltist eingeben<br>Import von Witschaftsdungen aus einem anderen Bundesland oder dem Ausland erfassen<br>Mitteilung nach § 5 WDüngV<br>Emmalge Mitteilung als Inverkehrbninger von Wirtschaftsdüngern oder Importeur von Wirtschaftsdüngern aus dem Ausland erfassen oder bearbeiten                                                                                                    |                                         |                                                                                                    |                                                                                                    | Hauptmenü                                              | Hilfe        | Kennwort ändern              |
| Hinweistexte anzeigen?                                                                                                    | Angemeldeter Betrieb: 27                | 76 05 314 000 0144 Landwirtsch                                                                                                    | haftskammer, NRW, Nevinghoff                                                                                               | 40, 48147, Münster, (Ist selbst H                      | lauptbetriet | b )                          |
| Weidepflichten         Betriebe die mehr als 200 t/Jahr aufnehmen oder in der Summe aufnehmen und abgeben sind meidepflichtig und müssen alle Abgaben und Aufnahmen meiden.         Meidung erstellen <ul> <li></li></ul>                                                                                                    | Hinweistexte anzeige                    | en <mark>√</mark>                                                                                                    |                                                                                                    |                                                        |              |                              |
| Medung erstellen       Image: Comparison of Comparison of Co | Meldepflichten<br>Betriebe die mehr als | 200 t/Jahr aufnehmen oder in d                                                                                                    | ler Summe aufnehmen und abge                                                                                               | eben sind meldepflichtig und müs                       | ssen alle Ak | ogaben und Aufnahmen melden. |
|                                                                                                    | Meldung erstellen                       | tsdüngern erfassen<br>hmen<br>" bei vorhandener Abgabemeldung n<br>fehlt oder die Lieferdaten falsch sind<br>sdüngern aus einem anderen Bundes<br>5 WDüngV<br>werkehrbringer von Wirtschaftsdünge | nutzen<br>d, müssen Sie die Aufnahmemeldung :<br>esland oder dem Ausland erfassen<br>ern oder Importeur von Wirtschaftsdür | selbst eingeben<br>ngern aus dem Ausland erfassen oder | bearbeiten   |                              |
| 0                                                                                                    |                                         |                                                                                                    |                                                                                                    |                                                        |              |                              |

Stand Januar 2023

Um eine vom Abgeber getätigte Meldung für den Empfang zu übernehmen, muss diese zunächst in der

Meldung des Abgebers für den Empfang übernehmen

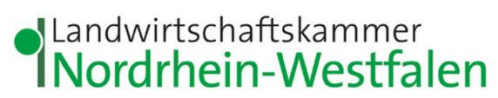

| hernehmen bier zur erweiterten Auswertung                                                     | sich öffnenden Maske                                                                                                    |
|-----------------------------------------------------------------------------------------------|----------------------------------------------------------------------------------------------------|
|                                                                                               | herausgefiltert werden:                                                                                                    |
| n conceptantia i de Maddungen mit de noch kere gleichtaderede Audanhammedlung genedisk wurde. | <ol> <li>Wählen Sie aus, o<br/>Sie sich alle<br/>Meldungen anzeig<br/>lassen wollen, für<br/>noch keine<br/>gleichlautende<br/>Zubuchung bzw.<br/>Aufnahmemeldun<br/>gemeldet wurde, o<br/>ob Sie sich nur die<br/>Zubuchungen<br/>anzeigen lassen<br/>wollen, für die Ihre<br/>gleichlautende<br/>Aufnahmemeldun<br/>fehlt.</li> <li>Zur Einschränkun<br/>der Ergebnismene<br/>können Sie ein Ja<br/>eintragen, für das<br/>Meldungen angez<br/>werden sollen.</li> </ol> |
|                                                                                               | können<br>eintrage<br>Meldun<br>werden                                                                                                    |

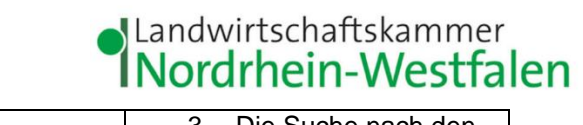

| Auf                                                                                                    | nahme übernehi            | men hier zur er  | rweiterten Auswertung                      |                                                         |                                    |                               |                       |                                         |                               |                              |                               | 3.  | Die Suche nach den     |
|----------------------------------------------------------------------------------------------------|---------------------------|------------------|--------------------------------------------|---------------------------------------------------------|------------------------------------|-------------------------------|-----------------------|-----------------------------------------|-------------------------------|------------------------------|-------------------------------|-----|------------------------|
| Filterkriterien                                                                                                    |                           |                  |                                            |                                                         |                                    |                               | gefilterten Meldungen |                                         |                               |                              |                               |     |                        |
| Anzeigeumfang: 🗹 alle Meldungen anzeigen<br>Anzeige aller Meldungen für die noch keine gleichlautende Zubuchung hzw. Aufnahmemeldung gemeldet wurde |                           |                  |                                            |                                                         |                                    |                               | durch Klick auf       |                                         |                               |                              |                               |     |                        |
|                                                                                                    |                           | Jahr:            | nur Zubuchungen anzeig<br>Freiwillige Anga | <b>jen, für die meine glei</b><br>abe zur Einschränkung | chlautende Aufn<br>der Ergebnismen | ahmemeldung fehlt<br>ge       |                       |                                         |                               |                              |                               |     | Suchen starten.        |
|                                                                                                    | Suchen Filter z           | zurücksetzen     | Download                                   | eiterte Tabellenansicht a                               | anzeigen                           |                               |                       |                                         |                               |                              |                               |     |                        |
| 2 Da                                                                                                    | tensätze in der Ergel     | bnismenge        | 1                                          |                                                         |                                    |                               |                       |                                         | _                             |                              |                               |     |                        |
| 4.                                                                                                    |                           | Lieferdatum<br>≎ | Menge in t bzw. m⁰<br>Frischmasse ≎        | Wirtschaftsdüngerart<br>≎                               | Meldungsart ≎                      | Abgeber HIT-/ZID-<br>Nummer ≎ | Abgeber<br>Name ≎     | Empfänger HIT-/ZID-<br>Nummer \$        | Empfänger Name \$             | Melder HIT-/ZID-<br>Nummer ≎ | Melder Name \$                | Es  | öffnet sich eine Liste |
|                                                                                                    | letails                   | 16.12.2022       | 80                                         | Pferdemist                                              | Aufnahmemeldung                    |                               |                       | (HB:276053140000144)                    | Landwirtschaftskammer         | 276053140000144              | Landwirtschaftskammer         | der | vorhandenen            |
|                                                                                                    | Für Empfang<br>übernehmen | 16.12.2022       | 50                                         | Pferdemist                                              | Zubuchung                          |                               |                       | 276053140000144<br>(HB:276053140000144) | NRW,<br>Landwirtschaftskammer | 276053140000144              | NRW,<br>Landwirtschaftskammer | Da  | tensätze (4).          |
|                                                                                                    | 4.                        |                  |                                            |                                                         |                                    | (1 of 1)                      | ▶ 15 ₩                | ]                                       |                               |                              |                               |     |                        |
|                                                                                                    |                           |                  |                                            |                                                         |                                    |                               |                       |                                         |                               |                              |                               |     |                        |
|                                                                                                    |                           |                  |                                            |                                                         |                                    |                               |                       |                                         |                               |                              |                               | 4.  | Erscheint die vom      |
|                                                                                                    |                           |                  |                                            |                                                         |                                    |                               |                       |                                         |                               |                              |                               |     | Abgeber erfasste       |
|                                                                                                    |                           |                  |                                            |                                                         |                                    |                               |                       |                                         |                               |                              |                               |     | Abgabemeldung in       |
|                                                                                                    |                           |                  |                                            |                                                         |                                    |                               |                       |                                         |                               |                              |                               |     | der Liste, wählen Sie  |
|                                                                                                    |                           |                  |                                            |                                                         |                                    |                               |                       |                                         |                               |                              |                               |     | Für Empfang            |
|                                                                                                    |                           |                  |                                            |                                                         |                                    |                               |                       |                                         |                               |                              |                               |     | übernehmen.            |
|                                                                                                    |                           |                  |                                            |                                                         |                                    |                               |                       |                                         |                               |                              |                               |     | Sollte noch kein       |
|                                                                                                    |                           |                  |                                            |                                                         |                                    |                               |                       |                                         |                               |                              |                               |     | entsprechender         |
|                                                                                                    |                           |                  |                                            |                                                         |                                    |                               |                       |                                         |                               |                              |                               |     | Datensatz vorhanden    |
|                                                                                                    |                           |                  |                                            |                                                         |                                    |                               |                       |                                         |                               |                              |                               |     | sein, bedeutet dies,   |
|                                                                                                    |                           |                  |                                            |                                                         |                                    |                               |                       |                                         |                               |                              |                               |     | dass der Abgeber die   |
|                                                                                                    |                           |                  |                                            |                                                         |                                    |                               |                       |                                         |                               |                              |                               |     | Wirtschaftsdüngerlie-  |
|                                                                                                    |                           |                  |                                            |                                                         |                                    |                               |                       |                                         |                               |                              |                               |     | ferung für seinen      |
|                                                                                                    |                           |                  |                                            |                                                         |                                    |                               |                       |                                         |                               |                              |                               |     | Betrieb noch nicht im  |
|                                                                                                    |                           |                  |                                            |                                                         |                                    |                               |                       |                                         |                               |                              |                               |     | Meldeprogramm als      |
|                                                                                                    |                           |                  |                                            |                                                         |                                    |                               |                       |                                         |                               |                              |                               |     | Abgabe gemeldet        |
|                                                                                                    |                           |                  |                                            |                                                         |                                    |                               |                       |                                         |                               |                              |                               |     | hat. In diesem Fall    |
|                                                                                                    |                           |                  |                                            |                                                         |                                    |                               |                       |                                         |                               |                              |                               |     | nat. In diesem Fail    |

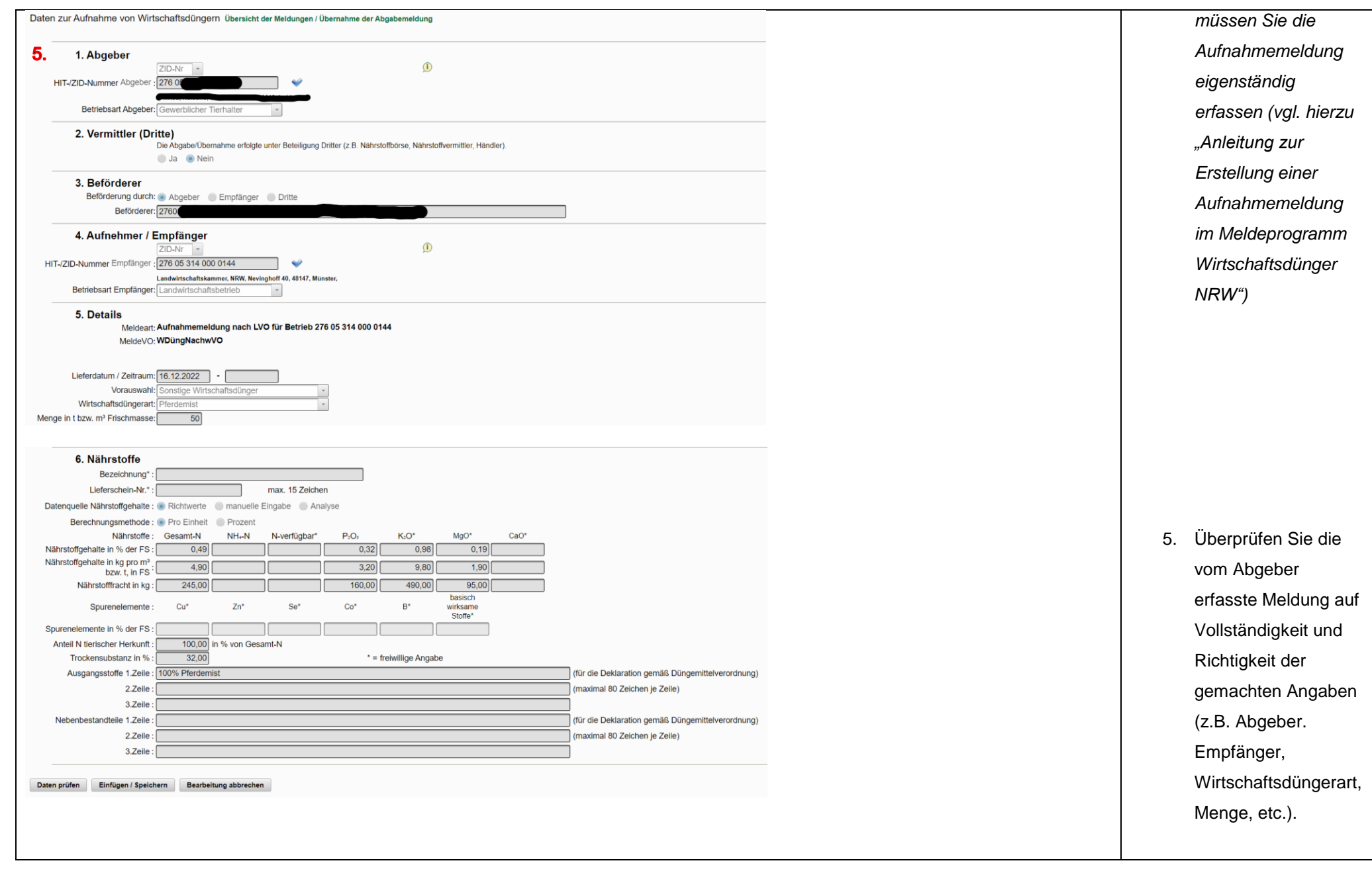

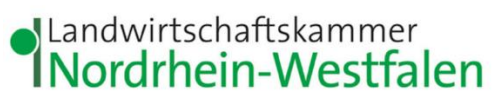

| 6. 7.                                                                                           | Meldungserfassung     |
|-------------------------------------------------------------------------------------------------|-----------------------|
| Daten prüfen Einfügen / Speichern Bearbeitung abbrechen                                         | <u>abschließen</u>    |
|                                                                                                 | 6. Ist alles korrekt, |
|                                                                                                 | klicken Sie auf Daten |
|                                                                                                 | prüfen.               |
| Daten zur Aufnahme von Wirtschaftsdüngern Übersicht der Meldungen / Übernahme der Abgabemeldung | 7. Erfolgt eine       |
| 7 . Bei der Prüfung der Meldung wurden keine Fehler festgestellt                                | Bestätigung (7)       |
| 7. Der der Fruhang der meldung warden kenter festgestent                                        | vergessen Sie nicht,  |
|                                                                                                 | wieder nach unten zu  |
|                                                                                                 | scrollen und die      |
|                                                                                                 | Meldung über          |
|                                                                                                 | Einfügen /            |
|                                                                                                 | <b>Speichern</b> zu   |
|                                                                                                 | speichern.            |
| Daten zur Aufnahme von Wirtschaftsdüngern Übersicht der Meldungen / Übernahme der Abgabemeldung |                       |
| Bei der Prüfung der Meldung wurden keine Fehler festgestellt                                    |                       |
| Ihre Aufnahmemeldung LVO wurde erfolgreich gespeichert. (19.12.2022 14:50:18)                   |                       |
|                                                                                                 | 8 Es erscheint eine   |
|                                                                                                 | Erfolasmelduna. Die   |
|                                                                                                 | Meldung wurde         |
|                                                                                                 | erfolgreich erfasst.  |
|                                                                                                 | -                     |
|                                                                                                 |                       |
|                                                                                                 |                       |

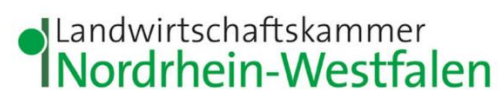

| Gemeldet durch: 276053140000144 Landwirtschaftskammer NRW Nevinghoff 40, 48147, Münster                                                                     |                                                                                                    |
|----------------------------------------------------------------------------------------------------|----------------------------------------------------------------------------------------------------|
|                                                                                                    |                                                                                                    |
| Stornieren       Neue Aufnahmemeldung LVO       Neue Aufnahmemeldung LVO mit Datenübernahme       Korrektur       Lieferschein drucken         10.       9. | <ul> <li>9. Wenn Sie einen<br/>Lieferschein<br/>benötigen, können<br/>Sie den nun als PDF-<br/>Datei speichern oder<br/>ausdrucken. Klicken<br/>Sie dazu unten auf<br/>der Seite auf<br/>Lieferschein<br/>drucken</li> <li>10. Für eine weitere<br/>Meldung mit<br/>denselben Beteiligten<br/>können Sie Neue<br/>Eingabe mit<br/>Datenübernahme<br/>wählen. Einige<br/>Angaben sind dann<br/>bereits vorausgefüllt.<br/>Soll für eine andere<br/>Meldung der<br/>Empfang bestätigt</li> </ul> |

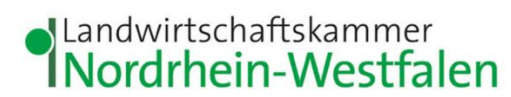

| oben auf der Seite       |
|--------------------------|
| auf <b>Übersicht der</b> |
| Meldungen /              |
| Übernahme der            |
| Abgabemeldung.           |
| Sie gelangen zurück      |
| zur Liste der            |
| Suchergebnisse (4).      |
| 1 I                      |

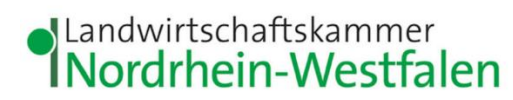

|                                                                                                    | Option 2: Übersicht der                                                                     |
|----------------------------------------------------------------------------------------------------|---------------------------------------------------------------------------------------------|
| Attended and the grant of the second of the second of the | <u>Meldungen</u>                                                                            |
| Kontaktmanager Namen Adressen F-Mail     Meldeprogramm Wirtschaftsdünger Nordrhein-Westfalen (Testsystem)                                                                                                    | Im Meldeprogramm                                                                            |
| Hauptmenü       Hilfe       Kennwort ändern         Angemeldeter Betrieb: 276 05 314 000 0144 Landwirtschaftskammer, NRW, Nevinghoff 40, 48147, Münster, (Ist selbst Hauptbetrieb)       )                                                                                                    | Wirtschaftsdünger NRW<br>( <u>www.meldeprogramm-</u><br><u>nrw.de</u> ) mit Ihrer HIT-/ZID- |
| Hinweistexte anzeigen <mark></mark> ✓                                                                                                    | Nummer und dem                                                                              |
| Meldepflichten<br>Betriebe die mehr als 200 t/Jahr aufnehmen oder in der Summe aufnehmen und abgeben sind meldepflichtig und müssen alle Abgaben und Aufnahmen melden.                                                                                                    | dazugehörigen Passwort<br>anmelden                                                          |
| Meldung erstellen       Image: Second Second S                                        | Im Hauptmenü Menüpunkt<br><b>Übersicht der Meldungen</b><br>wählen                          |
| Abfragen (D)<br>Meldungsprüfung<br>Prüfung der Aufzeichnungen und Meldungen auf Unstimmigkeiten. Die Funktion steht nur bei Anmeldung als Hauptbetrieb zur Verfügung<br>Einfache Auswertung<br>bearenzte Filtermödlichkeiten<br>Übersicht der Meldungen<br>weitere Filter nutzbar, z.B. Menge, Wirtschaftsdüngerart<br>Betriebsspiegel<br>Übersicht der Einzelaufzeichnungen und Einzelmeldungen -sofern erfasst- inkl. Nährstoffgehalte<br>Betriebsspiegel-Betriebsbasis<br>mengenbezogene Gegenüberstellung der Aufnahmemeldungen/-aufzeichnungen und Abgabeaufzeichnungen der Zulieferer (Zubuchungen)                                                                                                    |                                                                                             |

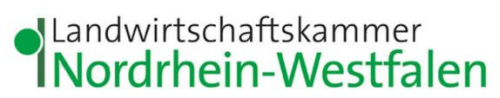

| Übersicht der Meldungen hier zur einfachen Meldungsübersicht                                                                                                    | Meldung des Abgebers in der                                                                                                    |
|----------------------------------------------------------------------------------------------------|----------------------------------------------------------------------------------------------------|
|                                                                                                    | Übersicht der Meldungen                                                                                                    |
| Filterkriterien 12.                                                                                                    | <u>finden</u>                                                                                                    |
| III-ZID-Nummer       276053140000144       11.       als Abgeber       als Aufmehmer       als Melder       als Melder       als Melder       als Melder       als Vermittler         13. Lieferdatum / Zeitraum       16.122022       -       -       14.         Anzeigeumfang       akuelle Meldungen       els Meldungen       unbestatigte Meldungen (z. B. for Empfang übernehmen)         16. | TindenUm eine vom Abgeber getätigteMeldung für den Empfang zuübernehmen, muss diesezunächst in der Übersicht derMeldungen herausgefiltertwerden:11. Die HIT / ZID-Nr. des<br>angemeldeten<br>Betriebes ist<br>vorgewählt.12. Das Häkchen bei als<br>Abgeber muss entfernt<br>werden und bei als<br>Aufnehmer gesetzt<br>werden.13. Lieferdatum / -zeitraum<br>auswählen: Geben Sie<br>das Lieferdatum oder<br>den Lieferzeitraum der<br>Lieferung an.14. Wählen Sie beim<br>Anzeigeumfang<br>unbestätigte<br>Meldungen aus. |

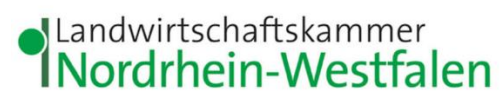

| Übersicht der Meldungen hier zur einfachen Meldungsübersicht                                                                                                    | 15. Ein Häkchen bei           |
|----------------------------------------------------------------------------------------------------|-------------------------------|
| Filterkriterien                                                                                                    | Abgabemeldungen               |
| HIT-/ZID-Nummer. 276053140000144 als Abgeber 🗹 als Aufnehmer 🔲 als Melder 🔤 als Vermittler                                                                                                    | (ABGABE_LVO)                  |
| Lieferdatum / Zeitraum: 16.12.2022 -<br>Meldedatum / Zeitraum:                                                                                                    | setzten. (ist vorgewählt)     |
| 16. (ABGABE_LVO) (AUFNAHME_LVO) (AUFNAHME_BVO)                                                                                                    | 16. Die Suche nach der        |
| Suchen Filter zurücksetzen Download                                                                                                    | gefilterten Meldung           |
| Erweiterte Filter anzeigen Erweiterte Tabellenansicht anzeigen                                                                                                    | durch Klick auf Suchen        |
| 1 Datensatz in der Ergebnismenge                                                                                                    | starten.                      |
| 17.         Details         Stornieren         16.12.2022         50         Pferdemist         ABGABE_LVO         Carter of the control of the control of the c | Es öffnet sich eine Liste der |
|                                                                                                    | vorhandenen Datensätze        |
|                                                                                                    | (17).                         |
|                                                                                                    | Meldung des Abgebers für      |
|                                                                                                    | den Empfang übernehmen        |
| 1 Datensatz in der Ergebnismenge                                                                                                    | 17. Erscheint die vom         |
| Sortieren Spaltenbeschriften Menge in t bzw. m <sup>3</sup> Wirtschaftsdüngerart                                                                                                    | Abgeber erfasste              |
| anklicken -> Frischmasse \$                                                                                                    | Abgabemeldung in der          |
| Filtern:Suchbegriff eingeben ->                                                                                                    | Liste, wählen Sie <b>Für</b>  |
| Details Stornieren                                                                                                    | Empfang                       |
| Für Empfang übernehmen 16.12.2022 50 Pferdemist                                                                                                    | übernehmen.                   |
|                                                                                                    | Sollte noch kein              |
| 17.                                                                                                    | entsprechender                |
|                                                                                                    | Datensatz vorhanden           |
|                                                                                                    | sein, bedeutet dies,          |
|                                                                                                    | dass dar Abgeber die          |
|                                                                                                    | uass der Abgeber die          |

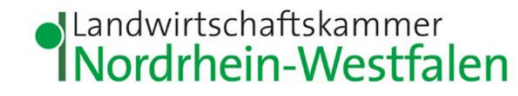

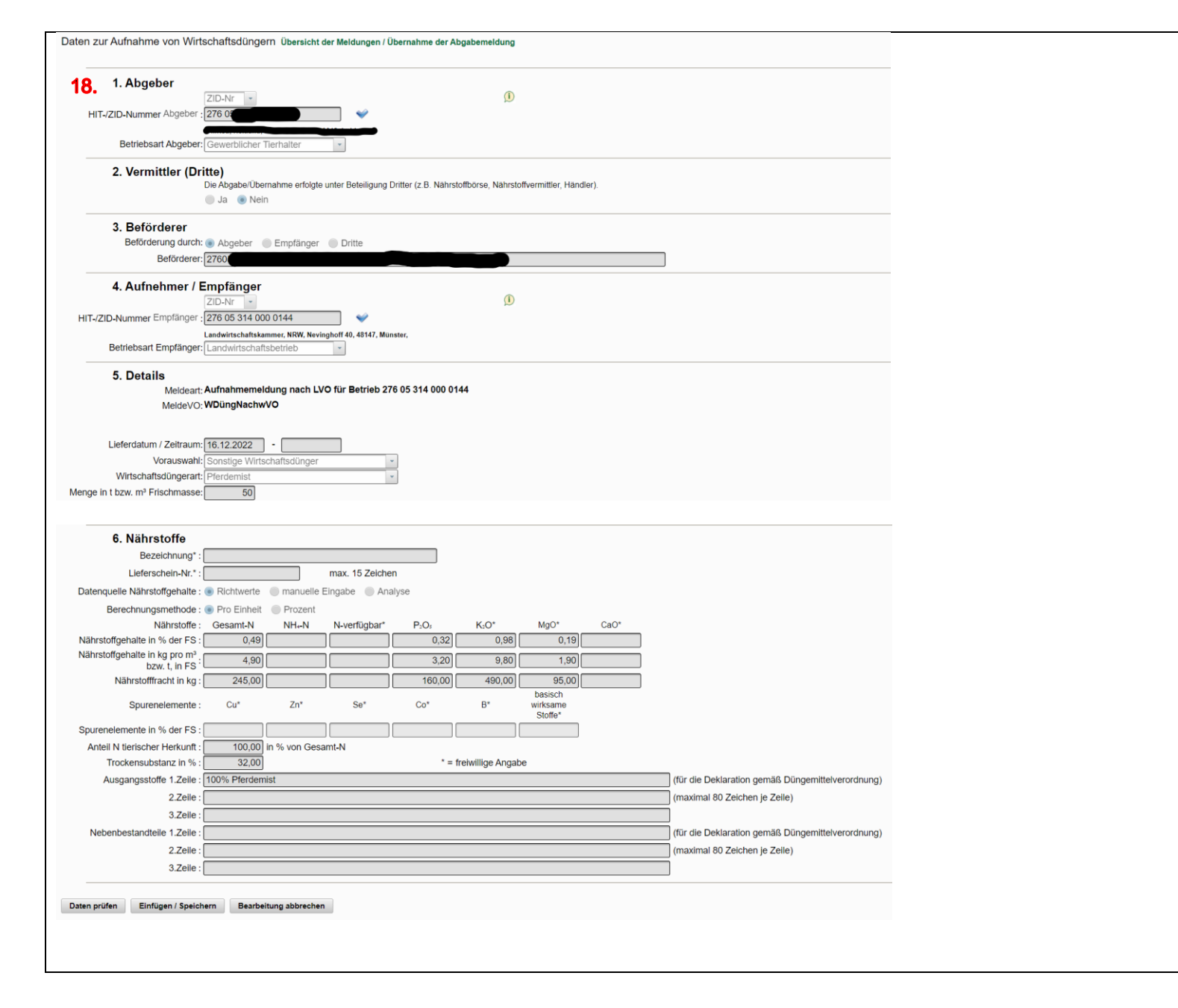

|     | ferung für seinen      |
|-----|------------------------|
|     | Betrieb noch nicht im  |
|     | Meldeprogramm als      |
|     | Abgabe gemeldet hat.   |
|     | In diesem Fall müssen  |
|     | Sie die Aufnahme-      |
|     | meldung eigenständig   |
|     | erfassen (vgl. hierzu  |
|     | "Anleitung zur         |
|     | Erstellung einer       |
|     | Aufnahmemeldung im     |
|     | Meldeprogramm          |
|     | Wirtschaftsdünger      |
|     | NRW")                  |
|     |                        |
| Ξs  | öffnet sich eine neue  |
| Sei | te (18)                |
| 18. | Überprüfen Sie die vom |
|     | Abgeber erfasste       |
|     | Meldung auf            |
|     | Vollständigkeit und    |
|     | Richtigkeit der        |
|     | gemachten Angaben      |
|     | (z.B. Abgeber.         |
|     | Empfänger,             |
|     | Wirtschaftsdüngerart,  |
|     | Menge, etc.).          |

![](_page_12_Picture_0.jpeg)

| 19.       20.         Daten prüfen       Einfügen / Speichern         Bearbeitung abbrechen                                                                                                    | Meldungserfassung<br>abschließen<br>19. Ist alles korrekt, klicken<br>Sie auf Daten prüfen.                                                                                                    |
|----------------------------------------------------------------------------------------------------|----------------------------------------------------------------------------------------------------|
| Daten zur Aufnahme von Wirtschaftsdüngern Übersicht der Meldungen / Übernahme der Abgabemeldung<br>20. • Bei der Prüfung der Meldung wurden keine Fehler festgestellt                                                                                                    | <ul> <li>20. Erfolgt eine Bestätigung <ul> <li>(20) vergessen Sie</li> <li>nicht, wieder nach</li> <li>unten zu scrollen und</li> <li>die Meldung über</li> </ul> </li> <li>Einfügen / Speichern</li> <li>zu speichern.</li> </ul> |
| <ul> <li>Daten zur Aufnahme von Wirtschaftsdüngern Übersicht der Meldungen / Übernahme der Abgabemeldung</li> <li>Bei der Prüfung der Meldung wurden keine Fehler festgestellt</li> <li>21. Ihre Aufnahmemeldung LVO wurde erfolgreich gespeichert. (19.12.2022 14:50:18)</li> </ul>                                                                    | Errolgsmeldung. Die<br>Meldung wurde<br>erfolgreich erfasst.<br>22. Wenn Sie einen<br>Lieferschein benötigen,<br>können Sie den nun als<br>PDE-Datei speichern                                                                     |
| Gemeldet am:       19.12.2022 14:27:13         Gemeldet durch:       276053140000144 Landwirtschaftskammer, NRW, Nevinghoff 40, 48147, Münster,         Stornieren       Neue Aufnahmemeldung LVO         Neue Aufnahmemeldung LVO       Neue Aufnahmemeldung LVO mit Datenübernahme         Korrektur       Lieferschein drucken         23.       22. | oder ausdrucken.<br>Klicken Sie dazu unten<br>auf der Seite auf<br>Lieferschein drucken                                                                                                    |

Stand Januar 2023

![](_page_13_Picture_0.jpeg)

Frau Himberg

Tel.: 0221/5340-533

E-Mail: monika.himberg@lwk.nrw.de

Frau Neuschildkamp Tel.: 0251/2376-689 E-Mail: lara.neuschildkamp@lwk.nrw.de Frau Knieper Tel.: 0251/2376-581 E-Mail: <u>michelle.knieper@lwk.nrw.de</u>